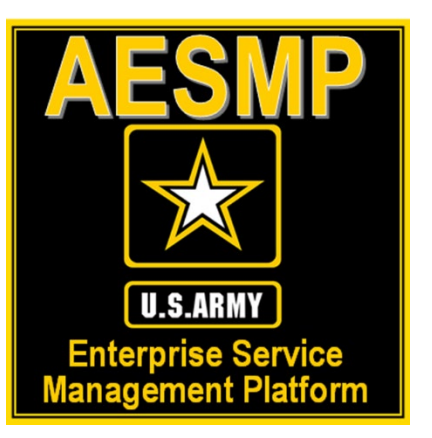

# How to Update your Information in the Army365 Global Address List (GAL)"

Presented by: Michael J. Danberry

Last Revision / review: 20 June 2025

This guide is here to assist agents [and anyone supporting] the Army Enterprise Service Management Platform(AESMP), SIPR, Pacific, Korea, or ATHD update their information in the GAL.

#### It works for anyone who uses Army365 or DoD365

Defense Manpower Data Center (DMDC) is the database used by Department of Defense (DoD) and updates the Defense Enrollment Eligibility Reporting System (DEERS)

NOTE: This guide assumes you can already access other CAC enabled websites from your computer. If you cannot, please visit: <u>https://milcac.us/tweaks</u> for assistance before proceeding.

NOTE2: If both you and your spouse have a DEERS account, you may need to "Change Sponsor" Go to slide 30

# Go to the ID Card Office (IDCO) online website: <u>https://idco.dmdc.osd.mil/idco</u>

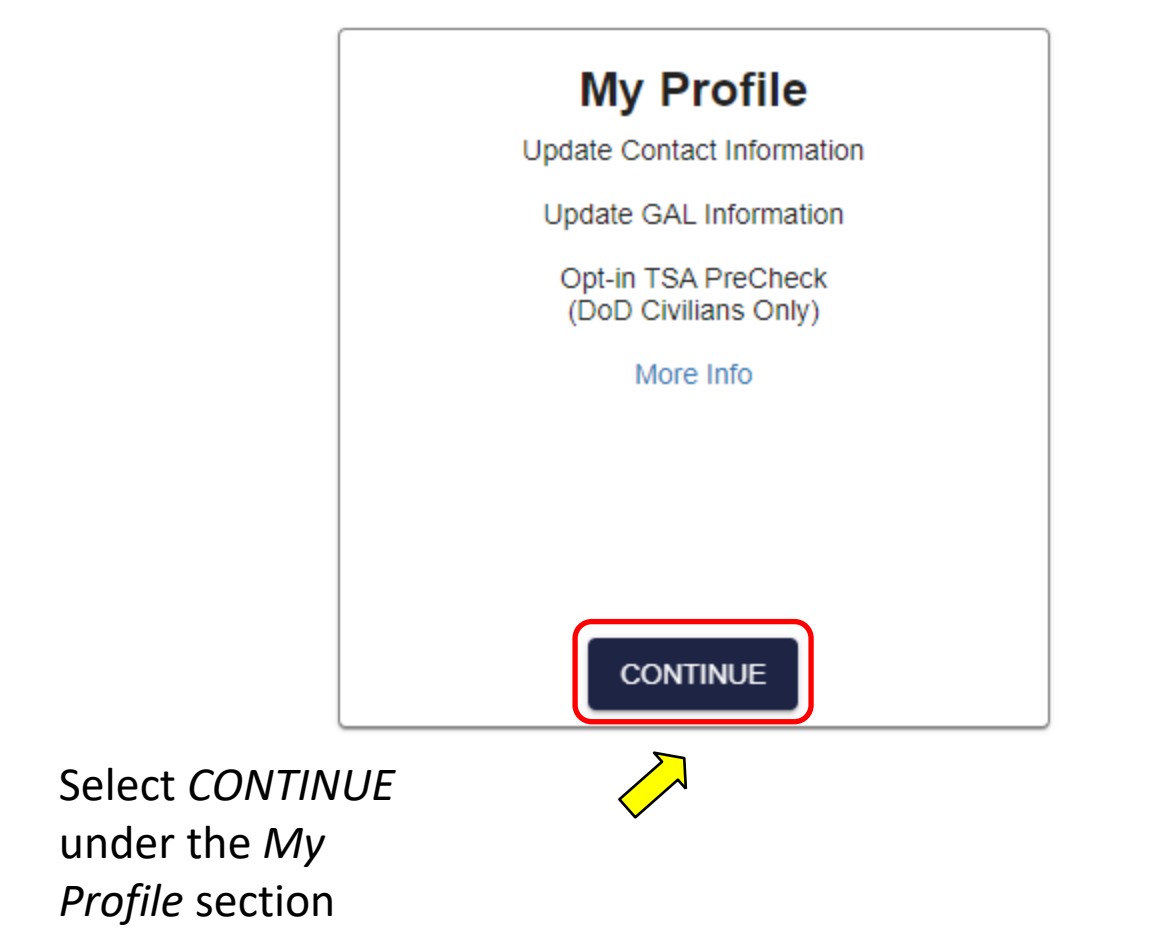

## If you've already set up a myAuth Account, click MYAUTH LOGIN

If you already have a myAuth account, continue to the new myAuth Login.

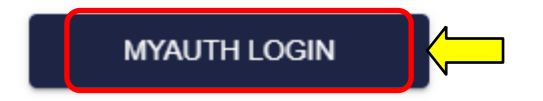

#### **NOTE:** IF this is your first time here, please go to <u>slide 7</u>, otherwise continue below

#### Click Consent (blue button)

You are accessing a U.S. Government (USG) Information System (IS) that is provided for USG-authorized use only.

By using this IS (which includes any device attached to this IS), you consent to the following conditions:

- The USG routinely intercepts and monitors communications on this IS for purposes including, but not limited to, penetration testing, COMSEC monitoring, network operations and defense, personnel misconduct (PM), law enforcement (LE), and counterintelligence (CI) investigations.
- · At any time, the USG may inspect and seize data stored on this IS.
- · Communications using, or data stored on, this IS are not private, are subject to routine monitoring, interception, and search, and may be disclosed or used for any USG-authorized purpose.
- · This IS includes security measures (e.g., authentication and access controls) to protect USG interests not for your personal benefit or privacy.
- Notwithstanding the above, using this IS does not constitute consent to PM, LE or CI investigative searching or monitoring of the content of privileged communications, or work product, related to personal representation or services by attorneys, psychotherapists, or clergy, and their assistants. Such communications and work product are private and confidential. See User Agreement for details.

#### PRIVACY ACT STATEMENT

Authority: P.L. 116-50 of 2019, Creating Advanced Streamlines Electronic Services for Constituents Act (CASES); DoDI 1000.25, DoD Personnel Identity Protection (PIP) Program; DODI 8520.03, Identity Authentication for Information System Services; Homeland Security Presidential Directive 12: Policy for a Common Identification Standard for Federal Employees and Contractors; E.O. 14028, Improving the Nations Cybersecurity and E.O. 9397 (SSN), as amended. Principle Purpose: In support of the DoD Digital Modernization Strategy, the Identity, Credentialing, Access Management solution establishes, stores, and transmits identity information and provides alternative Multi-Factor Authentication credentials to individuals during approved periods of DoD and other federal agencies' affiliation. Additionally, this solution allows eligible users to access information pertaining to them across multiple DoD and Veteran's Affairs (VA) online resources, including: entitlements, benefits, and healthcare.

Routine Use: For a complete list of routine uses, visit the applicable system of records notice at: https://dpcld.defense.gov/Portals/49/Documents/Privacy/SORNs/OSDJS/DMDC-02-DoD.pdf?ver=2019-12-09-111827-743 Disclosure: Voluntary, however, failure to provide information may result in delayed account activation or inability to use myAuth.

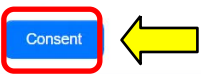

## If you setup your account with your CAC, click Sign in with CAC, then Next

# Sign In Sign In Sign In with Okta FastPass

OR
Username
 john.doe@example.com
 Keep me signed in

Next

## Select your Authentication certificate, click OK

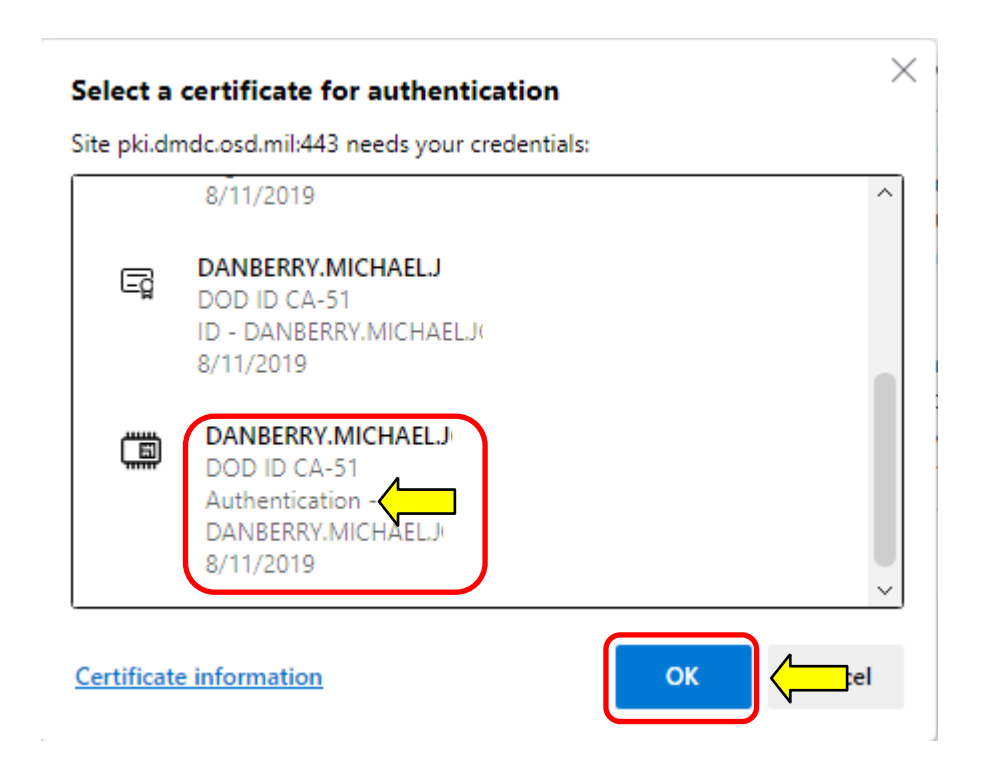

If you receive an error message / screen after selecting your CAC certificate, please go through this guide. <u>https://milcac.us/tweaks</u>

## Enter your 6-8 digit CAC PIN, select OK

| ActivClient Login        |    | ? | $\times$ |
|--------------------------|----|---|----------|
| ActivID*<br>ActivClient® |    |   |          |
|                          |    |   |          |
| Please enter your PIN.   |    |   |          |
| PIN *****                |    |   |          |
|                          | ОК |   | cel      |

Please go to slide: <u>20</u> to continue

### If first time to site, Select CREATE ACCOUNT (button)

to set up your new login

To create your myAuth account using your CAC or DS Logon username and password, select Create Account. After creating your myAuth account, you will return to IDCO to login.

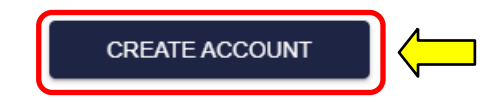

Click *Accept* after reading the Standard Mandatory DoD Notice and Consent

Standard Mandatory DoD Notice and Consent

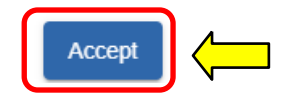

## Select Login under the CAC tab

NOTE, this page may or may not show up for you

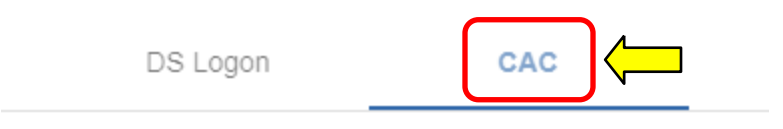

Use your Common Access Card to login.

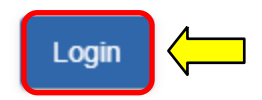

## Select your Authentication certificate, click OK

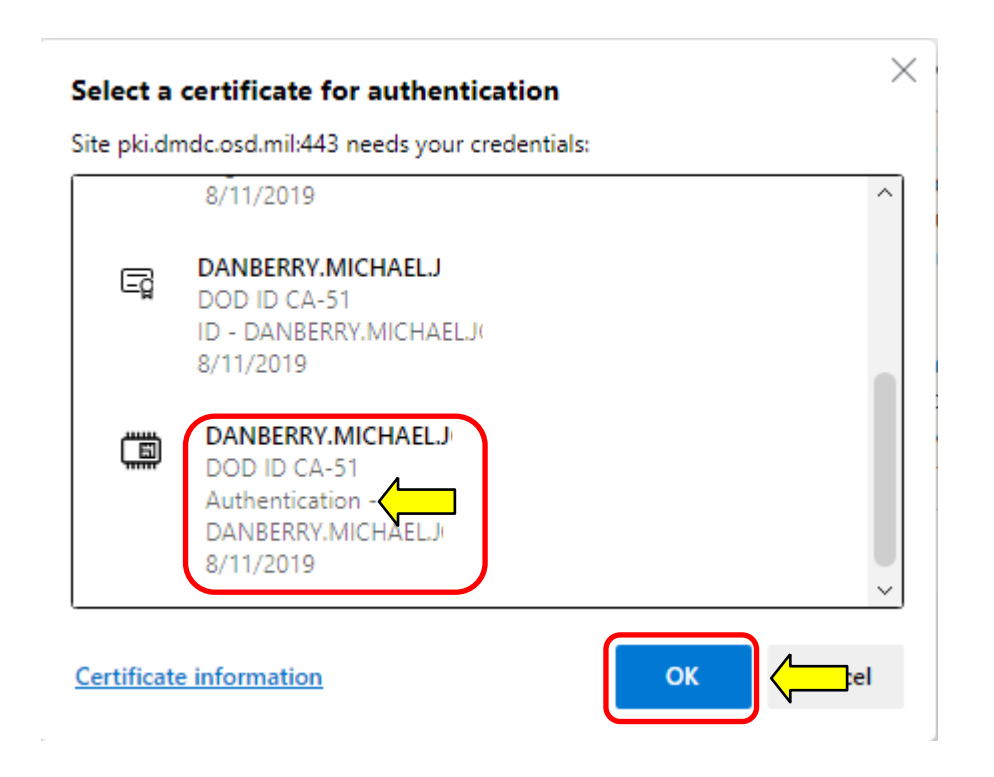

If you receive an error message / screen after selecting your CAC certificate, please go through this guide. <u>https://milcac.us/tweaks</u>

## Enter your 6-8 digit CAC PIN, select OK

| ActivClient Login        | ?  | ×    |
|--------------------------|----|------|
| ActivID*<br>ActivClient® |    |      |
|                          |    |      |
| Please enter your PIN.   |    |      |
| PIN *****                |    |      |
|                          | ок | hcel |

# Select Continue

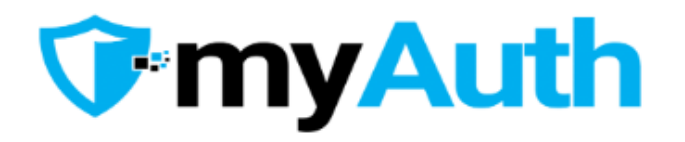

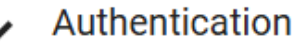

Authentication complete. Click Continue to proceed. When you are finished, remember to Log Off. You will need to close your browser and tabs to protect your PII.

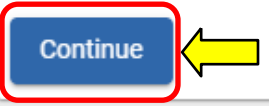

# Enter your full @army.mil email address twice, then click *Create myAuthAccount*

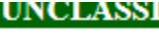

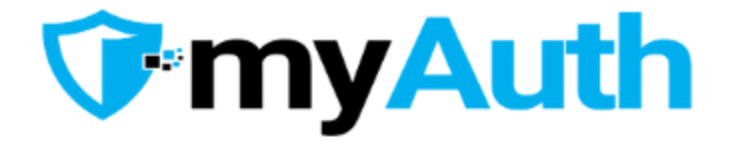

#### myAuth Next Steps

Enter a unique, individual email for use as your myAuth username when logging in.

Note: If you are not using a Common Access Card (CAC), you will need a device (such as smartphone or tablet) to set-up multi-factor authentication.

| Email *               |     |
|-----------------------|-----|
| Confirm Email *       |     |
| Create myAuth Account | ) < |

## An email will be sent to you.

Click Activate myAuth Account (blue button)

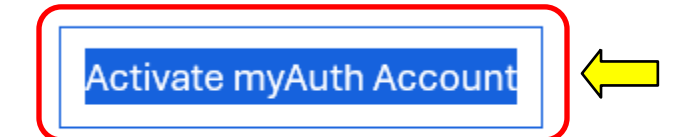

This link expires in 7 days.

#### Click Consent (blue button)

You are accessing a U.S. Government (USG) Information System (IS) that is provided for USG-authorized use only.

By using this IS (which includes any device attached to this IS), you consent to the following conditions:

- The USG routinely intercepts and monitors communications on this IS for purposes including, but not limited to, penetration testing, COMSEC monitoring, network operations and defense, personnel misconduct (PM), law enforcement (LE), and counterintelligence (CI) investigations.
- · At any time, the USG may inspect and seize data stored on this IS.
- \* Communications using, or data stored on, this IS are not private, are subject to routine monitoring, interception, and search, and may be disclosed or used for any USG-authorized purpose.
- . This IS includes security measures (e.g., authentication and access controls) to protect USG interests not for your personal benefit or privacy.
- Notwithstanding the above, using this IS does not constitute consent to PM, LE or CI investigative searching or monitoring of the content of privileged communications, or work product, related to personal representation or services by
  attorneys, psychotherapists, or elergy, and their assistants. Such communications and work product are private and confidential. See User Agreement for details.

#### PRIVACY ACT STATEMENT

Authority: PL. 116-50 of 2019, Creating Advanced Streamlines Electronic Services for Constituents Act (CASES): DoDI 1000.25, DoD Personnel Identify Protection (PIP) Program: DODI 8520.03, Identify Authentication for Information System Services: Homeland Security Persidential Directive 12: Policy for a Common Identification Standard for Federal Employees and Contractors: E.O. 14028. Improving the Nations Cyberecurity and E.O. 3927 (SSN), as amended. Principle Purpose: In support of the DoD Digital Modemization Strategy, the Identity, Credentialing, Access Management solution establishes, stores, and transmits identify information and provides alternative Multi-Factor Authentication credentials individuals during approved periods of DoD and other federal agencies' affiliation. Additionally, this solution allows eligible users to access information pertaining to them across multiple DoD and Veterats' Affairs (VA) online resources, including: entitlements, benefits, and healtheare. Routine Use: For a complete list of routine uses, visit the applicable system of records notice at: https://dpcli.defense.gov/Portal440/Documents/Privacy/SODIS/DMDC-02-DoD.pdffver=2019-12-09-111827-743 Disclorure: Voluntary, however, fullue to provide information nary result in delived account activation or inability to use myZuth...

Consent

### Select Set up -> under Password

|                     | e michael i danberry ctr@army mil                                     |
|---------------------|-----------------------------------------------------------------------|
|                     | A michael.j.uariberry.ett @army.mi                                    |
| Set u               | p security methods                                                    |
| Security<br>by ensu | r methods help protect your myAuth account ring only you have access. |
| Require             | ad now                                                                |
| <b>Г</b> 7<br>****  | Password                                                              |
|                     | Choose a password for your account                                    |

# Create a 15-character password per instructions below, then click Next

#### Set up password

Password requirements:

- × At least 15 characters
- × A lowercase letter
- × An uppercase letter
- × A number
- × A symbol
- × No parts of your username
- × Does not include your first name
- × Does not include your last name

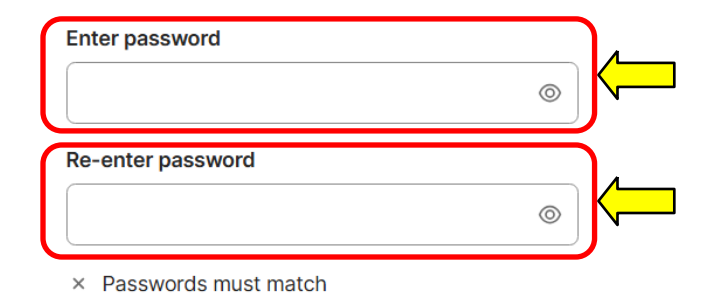

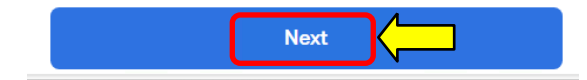

## Select Set up -> under Smart Card Authenticator, then click *Continue*

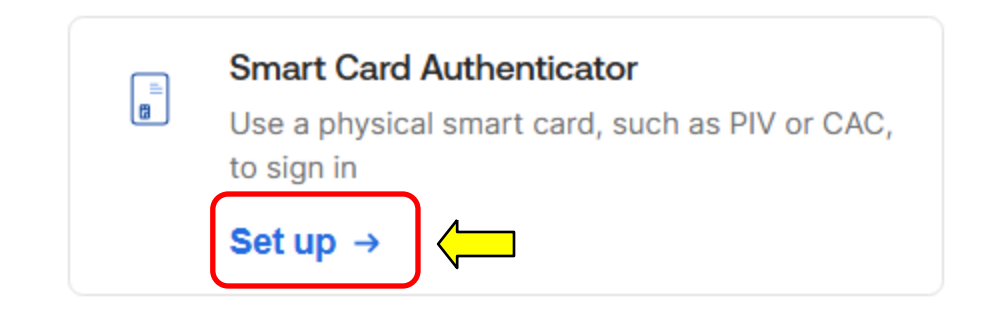

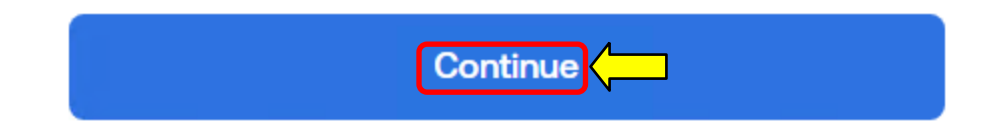

#### NOTE: You can also set up the OKLA authenticator app on this screen

## Select your Authentication certificate, click OK

|   | 8/11/2019                                                                                 |  |
|---|-------------------------------------------------------------------------------------------|--|
| Ę | DANBERRY.MICHAEL.J<br>DOD ID CA-51<br>ID - DANBERRY.MICHAEL.J(<br>8/11/2019               |  |
|   | DANBERRY.MICHAEL.J<br>DOD ID CA-51<br>Authentication -<br>DANBERRY.MICHAEL.J<br>8/11/2019 |  |

#### Enter your CAC PIN when prompted

# Click IDCO – My Profile

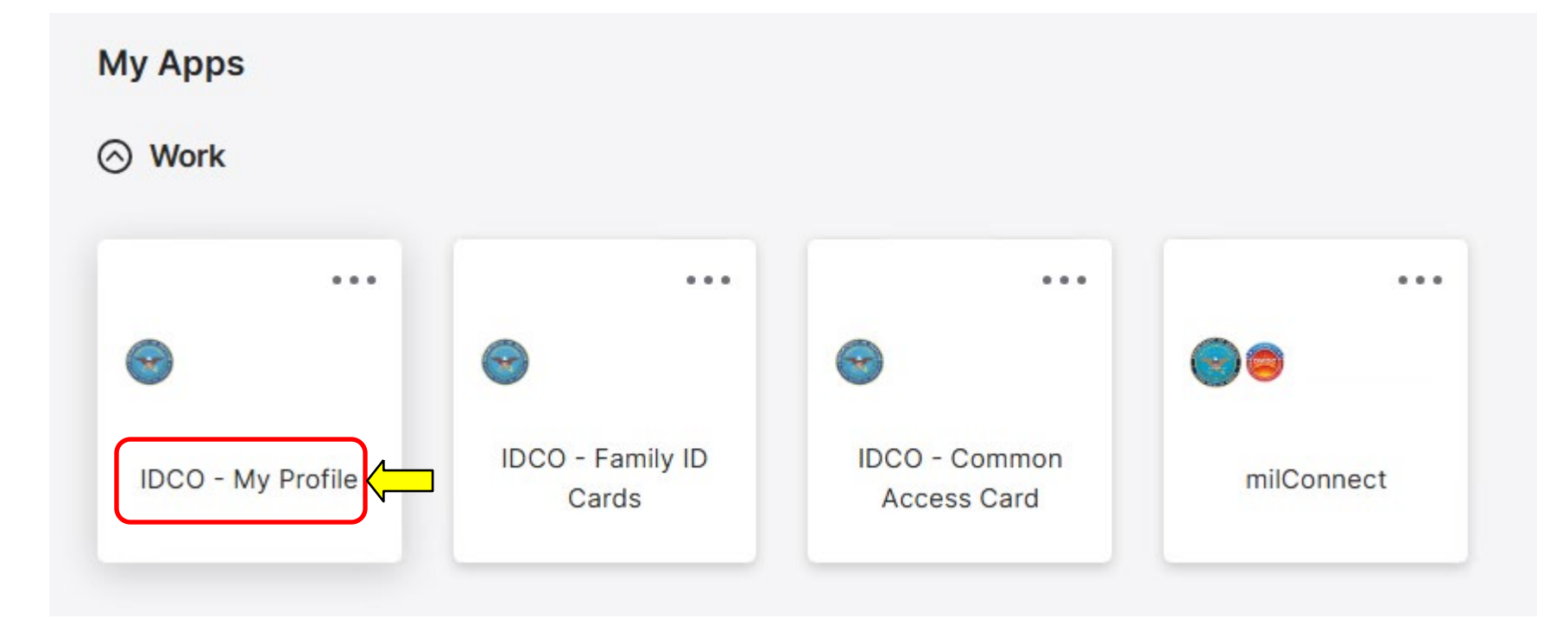

## Select your Authentication certificate, click OK

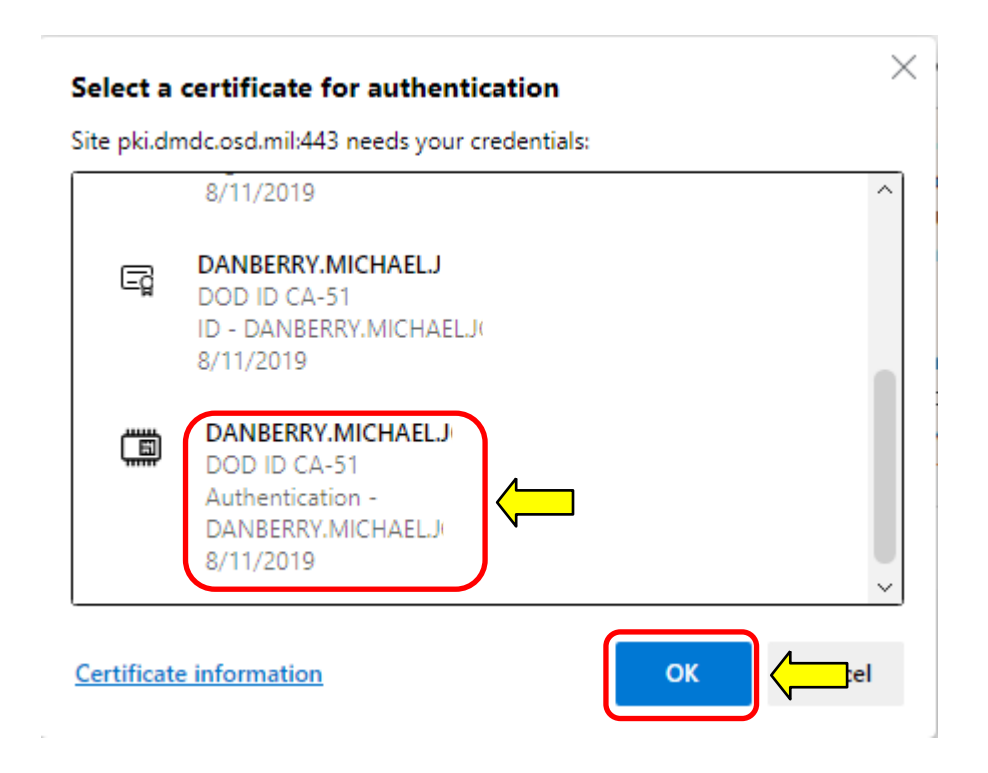

#### Enter your CAC PIN when prompted

The **Personal** tab displays first. Your Enterprise User Name (EUN), Primary / Residential Address, Email Address(es), and personal Phone Numbers can be updated on this tab. This information updates your contact information in DEERS.

#### Update and View My Profile

Edit your personal information on your Personal tab and your work information on your work tab (for example, MIL, CIV, or CTR), so that you receive communications promptly. Tips

| Personal                                    | RET | CTR             |                                                                                   |
|---------------------------------------------|-----|-----------------|-----------------------------------------------------------------------------------|
| <sub>Name</sub><br>Danberry, Michael J      |     |                 |                                                                                   |
| Display Name for GAL<br>Danberry, Michael J |     | UPDATE GAL NAME |                                                                                   |
|                                             |     |                 | NOTE: Select<br><u>U</u> pdate GAL Name                                           |
|                                             |     |                 | <ul> <li>to edit how your<br/>name is displayed<br/>in the GAL. Slides</li> </ul> |
|                                             |     |                 | 28-29 provide<br>more information                                                 |

Update your contact information by selecting the desired persona tab [the example is for a CTR]

You may see different tabs depending on your persona(s):

<u>CTR</u> is used for Contractor personnel <u>MIL</u> is used for Military personnel <u>CIV</u> is used for Civilian personnel

Some people may have more than one persona tab, if you do, update all tabs.

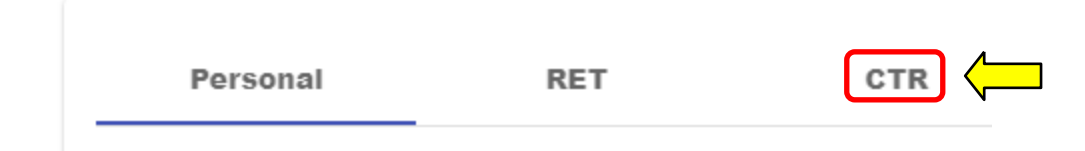

Duty Organization: United States Army \*

Duty Sub Organization: ----<u>Army Enterprise Service Desk</u>\* (located under ARCYBER / United States Army Cyber Command (2<sup>nd</sup> Army) / --United States Army Network Enterprise Technology Command/9<sup>th</sup> Signal Command (Army), (see image on next slide)

Duty Install Location: Fort Eisenhower, GA \* (or closest military base to your location)

\* Select the drop down menu to change the fields

NOTE: The next slide will provide an image as to how it will look in the ID Card Office Online

# Image of IDCO screen

#### **Personnel Status**

| Persona Type                      |                              |
|-----------------------------------|------------------------------|
| Contractor                        |                              |
|                                   |                              |
|                                   |                              |
| Administrative Association        |                              |
| USA                               |                              |
|                                   |                              |
|                                   |                              |
| Duty Sub Organization             |                              |
| Army Enterprise Service Deck      | <b>.</b>                     |
| Army Enterprise Service Desk      |                              |
| Ļ                                 |                              |
| AR                                | CYBER                        |
|                                   |                              |
| United States Army Cyber Command  | d (2nd Army)                 |
| United States Army Network Entern | prise Technology Command/9th |
| Signal Command (Army)             |                              |
| Army Enterprise Service Desk      |                              |
|                                   |                              |

| DoD Association               |                |
|-------------------------------|----------------|
| DoD and Uniformed Service Con | tract employee |
|                               |                |
|                               |                |
| Duty Organization             |                |
| United States Army            | -              |
|                               |                |
|                               |                |
| Duty Install Location         |                |
| Fort Eisenhower, GA           |                |
|                               |                |
|                               |                |

# AESMP / AESD personnel must update your Duty address (based on work location) and **work phone number(s)**

. . .

С

S

V

| Addresses<br>CTR Duty Address<br>Address Line 1 *<br>Address Line 1 is required. | 5                    | AESI<br>One<br>Augi | D-W Augusta:<br>7 <sup>th</sup> St, Suite A1<br>usta, GA 30901    |                        | AESD-Pao<br>546 Bonr<br>Fort Shaf       | cific - Hawaii:<br>ney Loop<br>fter, HI 96858 |
|----------------------------------------------------------------------------------|----------------------|---------------------|-------------------------------------------------------------------|------------------------|-----------------------------------------|-----------------------------------------------|
| Address Line 2 City * City is required.                                          |                      | AES<br>Uni<br>APC   | D-Korea:<br>t 15228 Box:<br>D, AP 96271-5228                      |                        | ATHD - V<br>3306 Wi<br>Fort Eus         | /irginia:<br>Ison Ave<br>tis, VA 23604        |
| State *<br>State is required.<br>Zip *<br>Zip is required.                       | •<br>                | AES<br>213<br>For   | D-W-SIPR — Huachu<br>3 Cushing Street<br>t Huachuca, AZ 856       | uca:<br>513            |                                         |                                               |
| Extension<br>Country *<br>United States                                          | Phone/Fax Numbers    |                     | <b>NOTE:</b> Home base<br>may use home add<br>of the desk locatio | d em<br>Iress<br>ns ab | ployees<br>or one<br>ove                |                                               |
| ou must<br>ick on<br><b>JBMIT</b> or it<br>on't save                             | Duty<br>866-335-2769 | <b>`</b> ←          | Agents use:<br>the Duty: pl                                       | <u>866</u><br>101      | <mark>5-335-2</mark><br>e num<br>anothe | 2 <u>769</u> in<br>ber field,<br>er number    |

# Changes can take between 4 to 48 hours to show

## Presentation created and maintained by: Michael J. Danberry

If you have questions, email: <u>Michael.j.danberry.ctr@army.mil</u>

### How to make the Global Address List the first list to show up when using <u>Outlook</u>. (Not available when using webmail)

Open Outlook, click on the Address book icon

| FILE                     | SEND / RECEIVE                                                                                                    | FOLDER VIEW                | ADOBE PDF                        |                                              |                                        |     |            |                  |                 |            |                |                                                 |     |
|--------------------------|----------------------------------------------------------------------------------------------------|----------------------------|----------------------------------|----------------------------------------------|----------------------------------------|-----|------------|------------------|-----------------|------------|----------------|-------------------------------------------------|-----|
| New New<br>Email Items • | Image: Image: Image | Reply Reply Forward<br>All | 교 Meeting<br>도한 IM ~<br>편 More ~ | Move to: ?<br>Team Email<br>& Reply & Delete | G To Manager<br>✓ Done<br>⅔ Create New |     | love Rules | <b>N</b> oneNote | Unread/<br>Read | Categorize | Follow<br>Up + | Secret People<br>Address Book<br>Filter Email • | )(= |
| New                      | Delete                                                                                                    | Respond                    |                                  | Qui                                          | ck Steps                               | E I | Move       |                  |                 | Tags       |                | Find                                            |     |

#### Click Tools, select: Options...

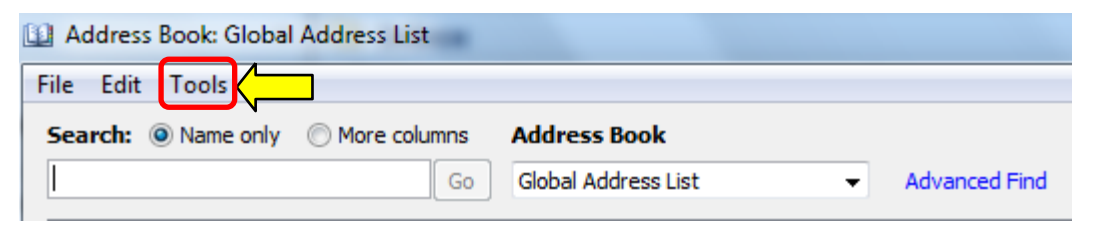

# How to make the Global Address List the first list to show up when using <u>Outlook</u>. (Not available when using webmail)(continued).

Select the circle next to Start with Global Address List

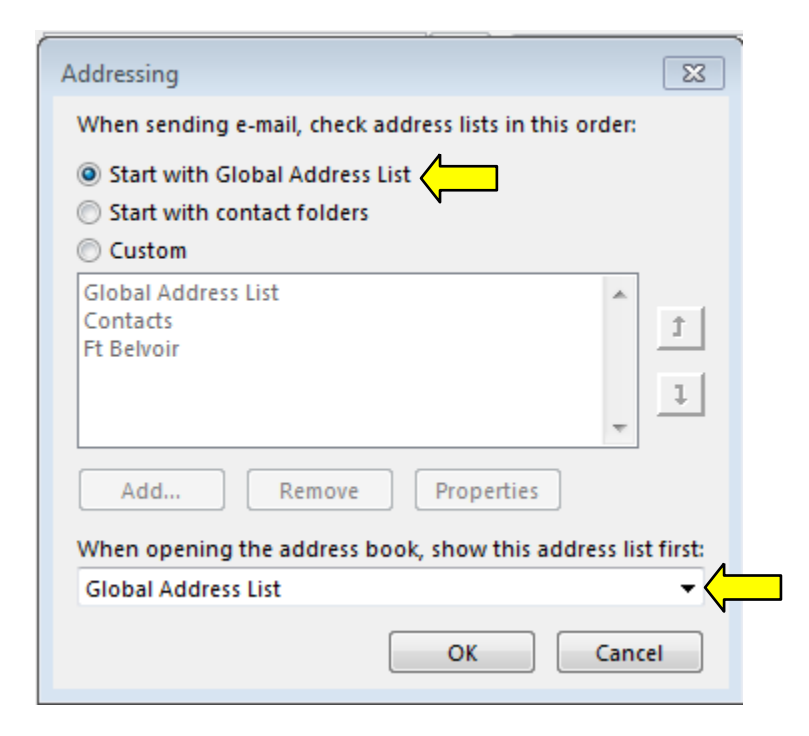

NOTE: Select the drop down for "When opening the address book, show this list first:" and change it to "Global Address List."

# How to change the "name portion" of your display name in the GAL (mentioned on slide 7)

The "name portion" of the display name includes your last name, first name, middle name, and nickname.

Select: <u>Update GAL Name</u> to start making changes

Update and View My Profile 😯

Edit your personal information on your **Personal** tab and your work information on your work **MIL**, **CIV**, **CTR**, or **RET**), so that you receive communications promptly. Tips **1** 

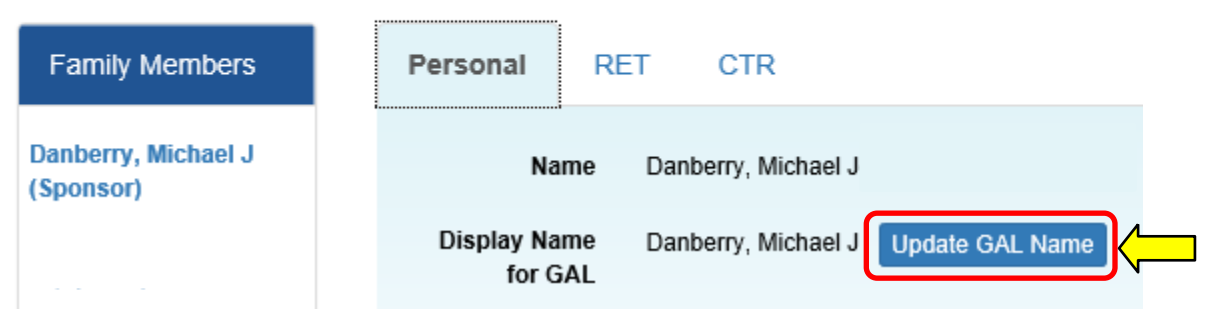

# How to change the "name portion" of your display name in the GAL (continued)

This screen provides you options to alter parts of the name portion of your display name, including adjusting capitalization, and adding hyphens or apostrophes. The current value of a user's display name is shown at the top.

Display Name for DoD Global Address List (GAL)

To modify your display name, select the desired option(s) and/or enter desired personal information. Custom allows the insertion of special characters (dots, dashes, and apostrophes) and "camel-case" capitalization (i.e., "Mcdonald" to "McDonald"), but the letters must remain the same.

| Danberry                                | Full      Custom Custom Last Name             |
|-----------------------------------------|-----------------------------------------------|
| First Name<br>Michael                   | Full O Initial O Custom* Custom First Name    |
| Middle Name<br>Ji                       | O Full () Initial O Custom* Custom Middle Nar |
| <sup>Cadency</sup><br>No Cadency Found. |                                               |
| Preferred First Name^                   |                                               |
| PREVIEW                                 |                                               |
|                                         |                                               |

If both you and your spouse have a DEERS account, you may need to go to the DMDC ID Card Office Online website: <u>https://idco.dmdc.osd.mil/idco</u> select *Continue* under *Family ID Cards* 

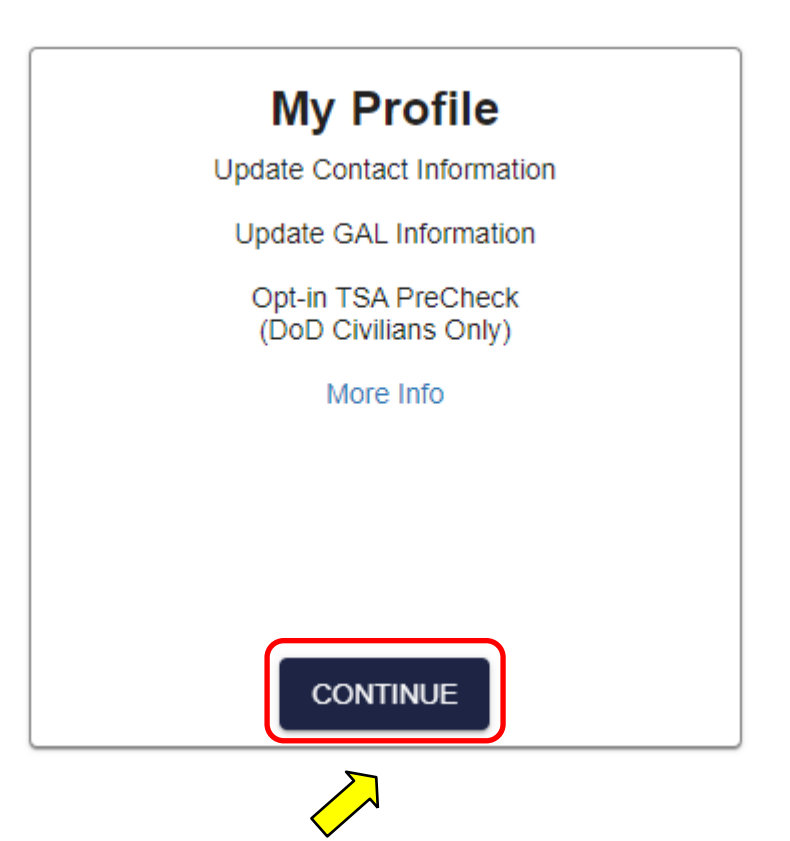

## Select Login (again) under the CAC tab

NOTE, this page may or may not show up for you

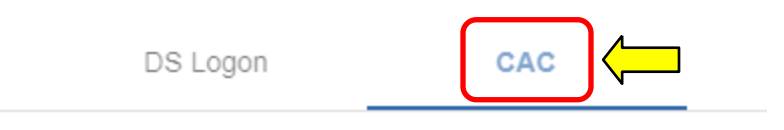

Use your Common Access Card to login.

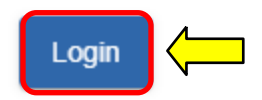

### Select Authentication, click OK

|   | 8/11/2019                                                                               | ^ |
|---|-----------------------------------------------------------------------------------------|---|
| Ę | DANBERRY.MICHAEL.J<br>DOD ID CA-51<br>ID - DANBERRY.MICHAEL.J<br>8/11/2019              |   |
|   | DANBERRY.MICHAELJ<br>DOD ID CA-51<br>Authentication -<br>DANBERRY.MICHAELJ<br>8/11/2019 |   |

If you receive an error message / screen after selecting your CAC certificate, please go through this guide. <u>https://milcac.us/tweaks</u>

## Enter your 6-8 digit CAC PIN, select OK

| ActivClient Login        |    | ? | $\times$ |
|--------------------------|----|---|----------|
| ActivID*<br>ActivClient® |    |   |          |
|                          |    |   |          |
| Please enter your PIN.   |    |   |          |
| PIN *****                |    |   |          |
|                          | ОК |   | cel      |

## Select Login (again) under the CAC tab

NOTE, this page may or may not show up for you

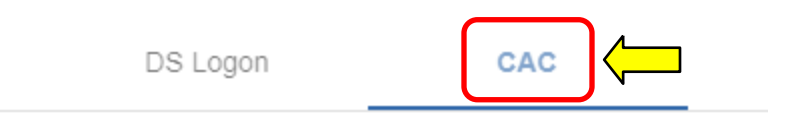

Use your Common Access Card to login.

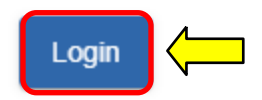

## Read the Self-Service Consent to Monitor, click OK

| DMDC Information and Technology for Better Decision Making                                                                                                    |        |
|----------------------------------------------------------------------------------------------------|--------|
| milConnect                                                                                                    |        |
| Self-Service Consent to Monitor                                                                                                    |        |
| You are accessing a U.S. Government (USG) Information System (IS) that is provided for USG beneficiary self-servic<br>authorized use only.                                                                                                    | xe-    |
| By using this IS (which includes any device attached to this IS), you consent to the following conditions:                                                                                                    |        |
| <ul> <li>The USG routinely intercepts and monitors communications on this IS for purposes including, but not limited to<br/>penetration testing, COMSEC monitoring, network operations and defense, personnel misconduct (PM), law<br/>enforcement (LE), and counterintelligence (CI) investigations.</li> </ul>                                                                                                    | ο,     |
| <ul> <li>At any time, the USG may inspect and seize data stored on this IS.</li> </ul>                                                                                                    |        |
| <ul> <li>While all personal identifying information (PII) data stored on this IS is protected under the Privacy Act of 197-<br/>communications using this IS, and the data captured to support this IS, are not private, are subject to routine<br/>monitoring, interception, and search, and may be disclosed or used for any USG authorized purpose.</li> </ul>                                                                       | 4, all |
| <ul> <li>This IS includes security measures (e.g., authentication and access controls) to protect USG interestsnot for personal benefit or privacy.</li> </ul>                                                                                                    | your   |
| <ul> <li>Notwithstanding the above, using this IS does not constitute consent to PM, LE or CI investigative searching or<br/>monitoring of the content of privileged communications, or work product, related to personal representation or<br/>services by attorneys, psychotherapists, or clergy, and their assistants. Such communications and work product<br/>private and confidential. See User Agreement for details.</li> </ul> | ct are |
| Contact DMDC    Accessibility/Section 508    USA.gov    No Fear Act Notice                                                                                                    |        |

# Dual DEERS personnel specific page

If you are married to a current or retired military member and cannot get your information to show you as being the Sponsor, you may be showing up as a family member.

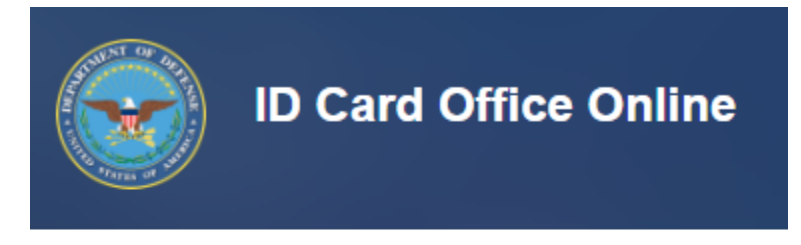

#### Update and View My Profile

Edit your **personal** information on your Personal tab and yo Logged on as Sponsor: MICHAEL DANBERRY. Last succes Change Sponsor

Click Change Sponsor

# Dual DEERS personnel specific page

Select your name from the Sponsor drop down menu, click Save

#### Sponsor

Choose the sponsor under which ye

Current sponsor is: SELF

Select a Sponsor

Now you can return to slide 22 to continue with this guide updating your GAL Information

#### Abbreviations, Acronyms, and Terms

| Acronym / term | Definition                                                                 |
|----------------|----------------------------------------------------------------------------|
| CAC            | Common Access Card                                                         |
| CVS            | Contractor Validation System, replaced by TASS                             |
| DEERS          | Defense Enrollment Eligibility Reporting System                            |
| DISA           | Defense Information Systems Agency                                         |
| DMDC           | Defense Manpower Data Center                                               |
| DoD            | Department of Defense                                                      |
| GAL            | Global Address List                                                        |
| IASO           | Information Assurance Security Officer                                     |
| IMO            | Information Management Officer                                             |
| MP ICAM        | Mission Partner Identity, Credentialing, Access Management (replaced TASS) |
| NETCOM         | (Army) Network Enterprise Technology Command                               |
| RAPIDS         | Real-Time Automated Personnel Identification System                        |
| SPOC           | Service / Agency Point of Contact                                          |
| ТА             | Trusted Agent                                                              |
| TASS           | Trusted Associate Sponsorship System (replaced CVS)                        |

# Changes can take between 4 to 48 hours to show

## Presentation created and maintained by: Michael J. Danberry

If you have questions, email: <u>Michael.j.danberry.ctr@army.mil</u>